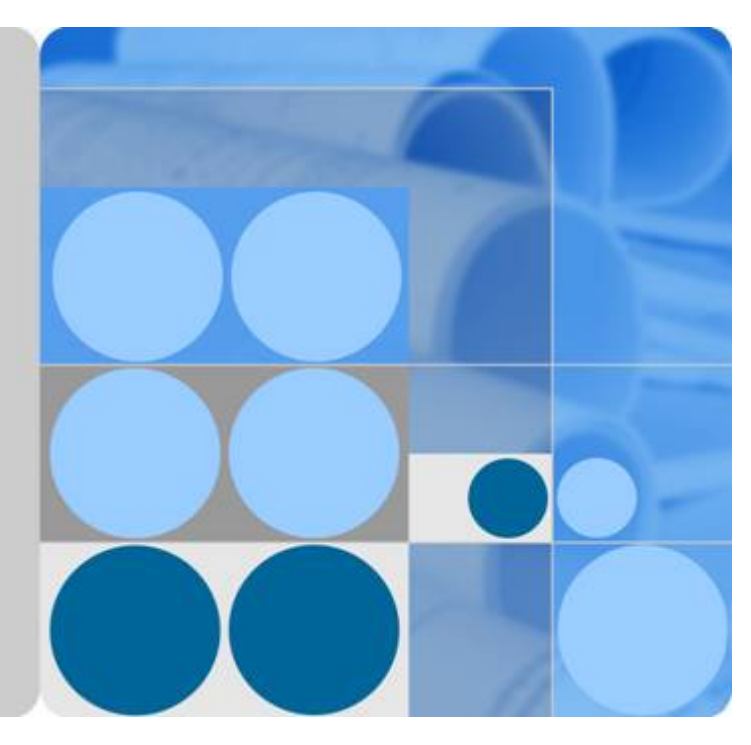

# **Vulnerability Scan Service**

# **User Guide**

lssue 03 Date 2019-07-12

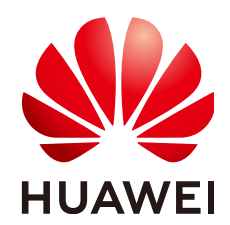

HUAWEI TECHNOLOGIES CO., LTD.

# Copyright © Huawei Technologies Co., Ltd. 2019. All rights reserved.

No part of this document may be reproduced or transmitted in any form or by any means without prior written consent of Huawei Technologies Co., Ltd.

# **Trademarks and Permissions**

NUAWEI and other Huawei trademarks are trademarks of Huawei Technologies Co., Ltd. All other trademarks and trade names mentioned in this document are the property of their respective holders.

# Notice

The purchased products, services and features are stipulated by the contract made between Huawei and the customer. All or part of the products, services and features described in this document may not be within the purchase scope or the usage scope. Unless otherwise specified in the contract, all statements, information, and recommendations in this document are provided "AS IS" without warranties, guarantees or representations of any kind, either express or implied.

The information in this document is subject to change without notice. Every effort has been made in the preparation of this document to ensure accuracy of the contents, but all statements, information, and recommendations in this document do not constitute a warranty of any kind, express or implied.

# Huawei Technologies Co., Ltd.

Address: Huawei Industrial Base Bantian, Longgang Shenzhen 518129 People's Republic of China

Website: <u>http://e.huawei.com</u>

# Contents

| 1 Enabling VSS                                             | 1  |
|------------------------------------------------------------|----|
| 1.1 Functions and Specifications of Different VSS Versions | 1  |
| 1.2 Buying VSS                                             | 2  |
| 2 One-Click Scan                                           | 5  |
| 3 One-Click Risk Identification                            | 8  |
| 4 Asset List                                               | 11 |
| 4.1 Viewing the Asset List                                 | 11 |
| 4.2 Adding a Domain Name                                   | 12 |
| 4.3 Authenticating a Domain Name                           | 13 |
| 5 Job List                                                 |    |
| 5.1 Creating a Scan Job                                    | 17 |
| 5.2 Viewing Scan Details                                   | 21 |
| 6 Overview                                                 |    |
| 6.1 Taking an Overview                                     |    |
| 6.2 Vulnerability List                                     |    |
| 6.2.1 Viewing the Vulnerability List                       |    |
| 6.2.2 Viewing Details of a Vulnerability                   |    |
| 6.2.3 Marking Vulnerabilities as Ignored                   |    |
| A Change History                                           | 33 |

# **1** Enabling VSS

# **1.1 Functions and Specifications of Different VSS** Versions

VSS provides the basic edition and professional edition. The basic edition is free of charge, but it provides a limited set of functions and specifications. The profession edition is available on a pay-per-use basis. For details, see **Table 1-1**.

| Edition | Charging<br>Mode | Function                                                                                                    | Specifications                                                                                                    |
|---------|------------------|----------------------------------------------------------------------------------------------------|----------------------------------------------------------------------------------------------------|
| Basic   | Free             | <ul> <li>Vulnerability detection</li> <li>Re-scanning</li> <li>Scheduled scanning</li> <li>Port scanning</li> <li>Customization of login methods</li> <li>Scanning of Web 2.0 crawlers</li> </ul> | <ul> <li>Number of domain names: 5</li> <li>Number of scans per day: 5</li> <li>Duration of a single job: 2 hours</li> <li>Job priority: low</li> </ul> |

| Edition          | Charging<br>Mode | Function                                                                                                    | Specifications                                                                                                    |
|------------------|------------------|----------------------------------------------------------------------------------------------------|----------------------------------------------------------------------------------------------------|
| Professio<br>nal | Pay-per-<br>use  | <ul> <li>Vulnerability detection</li> <li>Re-scanning</li> <li>Scheduled scanning</li> <li>Port scanning</li> <li>Customization of login<br/>methods</li> <li>Scanning of Web 2.0<br/>crawlers</li> <li>Short message notification<br/>(SMN) upon job completion</li> <li>Query of vulnerability fixing<br/>suggestions</li> <li>Download of scanning<br/>reports</li> <li>Weak password scan</li> </ul> | <ul> <li>Number of domain names:<br/>purchase-per-use</li> <li>Number of scans per<br/>domain per month: 60</li> <li>Duration of a single job:<br/>unlimited</li> <li>Job priority: high</li> </ul> |

# 1.2 Buying VSS

This section describes how to buy the VSS professional edition. If you are a new user, perform the pre-scan first. For details, see section "One-Click Scan" in the *Vulnerability Scan Service User Guide*.

# Prerequisites

An account and its password have been obtained for logging in to the management console.

# Procedure

- **Step 1** Log in to the management console.
- Step 2 Choose Security > Vulnerability Scan Service > Asset List.
- Step 3 In the upper right corner, click Purchase VSS Professional.

Alternatively, choose **Security** > **Vulnerability Scan Service** > **Dashboard**. On the **Dashboard** page that is displayed, click **Purchase VSS Professional**.

Step 4 On the Specify Details page, configure the parameters based on Table 1-2.

### Figure 1-1 Edition selection (basic edition)

| Vulnerability Scan S                                               | ervice                                                                                                    |                                                                                            |                                                                 |
|--------------------------------------------------------------------|----------------------------------------------------------------------------------------------------|--------------------------------------------------------------------------------------------|-----------------------------------------------------------------|
| Specify                                                            | Details                                                                                                    | Confirm Order                                                                              | Pay 3                                                           |
| Specifications  * Select Specifications:  * Specification Details: | Basic(For free) Professional<br>Detects common vulnerabilities such as OWASP<br>sllows you to customize scanning strength and cr<br>cans logins and offers various login mode option<br>supports scheduled scans to avoid service peaks<br>scans high-risk ports to enhance server security.<br>ynamically adjusts scanning loads to ensure ser | and WASC vulnerabilities.<br>rawler scanning settings.<br>ns.<br>5.<br>rvice availability. |                                                                 |
| Notice                                                             | he basic edition provides 5 scans a day, each la<br>our website is large.                                                                                                    | isting a maximum of 2 hours. You can use it to                                             | scan small websites. The professional edition is recommended if |
| * Domain Name/IP Address                                           | http:// • Enter an IP address or                                                                                                    | a domain name.                                                                             |                                                                 |
| Price: For free                                                    |                                                                                                    |                                                                                            | Try Now                                                         |

# Figure 1-2 Edition selection (professional edition)

| Specify Details                          |                                                                                                    | 2 Confirm Order          |                    | 3 P |
|------------------------------------------|----------------------------------------------------------------------------------------------------|--------------------------|--------------------|-----|
| Specifications                           |                                                                                                    |                          |                    |     |
| * Select Specifications                  | Basic(For free) Professional                                                                                         |                          |                    |     |
| * Specification Details                  | Contains all functions of the basic edition.                                                                         |                          |                    |     |
|                                          | Detects weak passwords so you can know your server weakn                                                             | iess sooner.             |                    |     |
|                                          | Notifies by SMS messages immediately when a scan is finisi<br>Provides professional scan reports for you to download | led.                     |                    |     |
|                                          | Offers detailed recommendations for fixing vulnerabilities.                                                          |                          |                    |     |
|                                          | Does not limit the duration of a scan job.                                                                           |                          |                    |     |
|                                          | Allows up to 60 scans for a domain per month.                                                                        |                          |                    |     |
|                                          | month                                                                                                    |                          |                    |     |
| 10 10 10 10 10 10 10 10 10 10 10 10 10 1 |                                                                                                    |                          |                    |     |
| * Usage Duration                         | I month 2 months 2 months 4 months 5 months                                                                          | 6 months 7 months 9 mont | he 0 months 1 year |     |
|                                          |                                                                                                    | o montria o montria      | Discount (         |     |
| * Domain Names                           | 1                                                                                                    |                          |                    |     |
|                                          |                                                                                                    |                          |                    |     |
| Configuration @                          |                                                                                                    |                          |                    |     |
| 2                                        |                                                                                                    |                          |                    |     |
| * Domain Name/IP Addr                    | ess http:// - Enter an IP address or a domain na                                                                     | ame. 💿                   |                    |     |
|                                          |                                                                                                    |                          |                    |     |
|                                          |                                                                                                    |                          |                    |     |
|                                          |                                                                                                    |                          |                    |     |
|                                          |                                                                                                    |                          |                    |     |
|                                          |                                                                                                    |                          |                    |     |
|                                          |                                                                                                    |                          |                    |     |
|                                          |                                                                                                    |                          |                    |     |
| Price                                    |                                                                                                    |                          |                    | _   |

Table 1-2 Parameter description

| Parameter                    | Description                                                                                             |
|------------------------------|----------------------------------------------------------------------------------------------------|
| Select<br>Specification<br>s | Currently, only the professional edition needs to be purchased. The basic edition can be used for free. |

| Parameter                    | Description                                                                                                    |
|------------------------------|----------------------------------------------------------------------------------------------------|
| Usage<br>Duration            | One month to one year can be set.                                                                                                    |
| Domain<br>Names              | Specifies the number of configured domain names or IP addresses.                                                                                                    |
| Domain<br>Name/IP<br>Address | <ul> <li>Specifies the domain name configured for vulnerability scan. Click () to add multiple domain names.</li> <li>Only one domain name can be configured at a time for the basic edition.</li> <li>Up to 10 domain names can be configured for the professional edition.</li> </ul> |

Step 5 In the lower right corner of the page, click Next.

ΠΝΟΤΕ

For any doubt about the pricing, click **Price Details**.

Step 6 Confirm your order and read the *Vulnerability Scan Service Disclaimer*. If you agree with the disclaimer, select I have read and agree to the HUAWEI CLOUD Vulnerability Scan Service Disclaimer and click Submit.

If the order is incorrect, click **Previous** to go back to the last step and modify your order.

### Figure 1-3 Confirming an order

| Specify Details            |               | 2 Con          | firm Order     |               |                    |                  |     |
|----------------------------|---------------|----------------|----------------|---------------|--------------------|------------------|-----|
| Order Details:             |               |                |                |               |                    |                  |     |
| Product Name               | Configuration | Billing Mode   | Usage Duration | Domain Names  | Preference         | Subtotal         |     |
| Vulnerability Scan Service | Professional  | Yearly/monthly | 1 month        | î             | 0                  | 38               |     |
|                            |               |                |                |               |                    |                  |     |
|                            |               |                |                |               |                    |                  |     |
|                            |               |                |                |               |                    |                  |     |
|                            |               |                |                |               |                    |                  |     |
|                            |               |                |                |               |                    |                  |     |
|                            |               |                |                |               |                    |                  |     |
|                            |               |                |                |               |                    |                  |     |
|                            |               |                |                |               |                    |                  |     |
|                            |               |                |                |               |                    |                  |     |
|                            |               |                |                |               | d and agree to the | HUAWELCLOUD Vols |     |
| Price                      |               |                |                | M Thave leave | a and agree to the | Soon Service Die | ali |

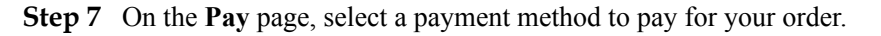

----End

# **2** One-Click Scan

This section guides new users to experience VSS for free.

# Procedure

Step 1 Enter an IP address or a domain name to be scanned, and click Start Scan.

Figure 2-1 New user experience page

| Up to not | v, we have detected 15,659 vulnerabilities for $350$ websites.                                                                                                    |
|-----------|----------------------------------------------------------------------------------------------------|
| http://   | Enter an IP address or a domain name.      Start Scan                                                                                                    |
| Criti     | cal [2018.04.13] CVE-2018-1273 Spring Data Commons One Click Detection One Click Detection One Click Detection One Click Detection One Click Detection One Click Detection One Click Detection |
|           |                                                                                                    |

Step 2 View the scan progress.

## Figure 2-2 Scanning

| Up t                                                                                                    | Conow, we have detected 15,65           http://         •           www.mate.com           Ortical         [2018.04.13] CVE-2018-1273 Spring Data C           Critical         [2017.12.22] CVE-2017-10271 WebLogic XI           Critical         [2017.09.05] CVE-2017-10271 WebLogic XI | 59 vulnerabilities for 350 websi<br>Start San<br>ommons<br>MLDecoder<br>(\$2-052) One-Click Detection<br>One-Click Detection                                          | try VSS for Free                                                                                                    |
|----------------------------------------------------------------------------------------------------|----------------------------------------------------------------------------------------------------|----------------------------------------------------------------------------------------------------|----------------------------------------------------------------------------------------------------|
|                                                                                                    | Scanning http://www beam com; Started On: 04/23/20                                                                                                    | 18 10:55:21 GMT+08:00; Estimated Duration: 3 minutes                                                                                                    |                                                                                                    |
|                                                                                                    |                                                                                                    | B                                                                                                    |                                                                                                    |
| Intelligent Scan                                                                                                    | Wide Coverage                                                                                                    | High Efficiency                                                                                                    | Ease of Use                                                                                                    |
| Dynamically adjusts scan frequency to prevent websites<br>interruption due to scanning traffic surges; prevents dirty<br>data from being written into databases. | Supports real-time update of 10000+ types of<br>vulnerability information in the rule library; scans urgent<br>vulnerabilities, ports, and weak passwords.                                                                                                    | Supports quick scan through multi-engine collaboration,<br>leverages fingerprint identification, and accurately adopts<br>scan rules, meaning higher scan efficiency. | Adopts simple settings, requires no component<br>installation, has zero maintenance costs, and supports<br>one-click enabling and SM notification upon completion<br>of a scan job. |

Step 3 After the scan is complete, click Try VSS for Free in the upper right corner of the page. On the displayed Asset List page, complete domain name authentication. Alternatively, click Perform Real-Name Authentication at the bottom of the page to perform domain name authentication.

Figure 2-3 Scan details

|                                  | Up t                                                                                                    | o now,                       | we have detected <b>15,659</b> vulnerabil                                                                           | ities for 350 websites.                                                                         |  |  |
|----------------------------------|----------------------------------------------------------------------------------------------------|------------------------------|----------------------------------------------------------------------------------------------------|-------------------------------------------------------------------------------------------------|--|--|
|                                  | · · · ·                                                                                                    |                              |                                                                                                    |                                                                                                 |  |  |
|                                  |                                                                                                    | http://                      | www .com     Start Scan                                                                                             |                                                                                                 |  |  |
|                                  |                                                                                                    |                              |                                                                                                    |                                                                                                 |  |  |
|                                  |                                                                                                    | Critica                      | al [2018.04.13] CVE-2018-1273 Spring Data Commons                                                                   |                                                                                                 |  |  |
|                                  |                                                                                                    | Critica                      | [2017.12.22] CVE-2017-10271 WebLogic XMLDecoder One-Click Detection                                                 |                                                                                                 |  |  |
|                                  |                                                                                                    | Critica                      | 1 [2017.09.05] CVE-2017-9805 Struts2 RES1 (S2-052) One Click Detection                                              |                                                                                                 |  |  |
|                                  |                                                                                                    |                              |                                                                                                    |                                                                                                 |  |  |
| http://www.                      | com                                                                                                    |                              |                                                                                                    |                                                                                                 |  |  |
| Website<br>Score<br>92<br>scores | Website Security Level: <u>Average</u><br>04/23/2018 10:46:27 GMT+08:00 Started,Du<br>The trial mode will implement 3-minute prelin<br>enjoy more thorough scan of VSS. | ration: 00:00<br>minary scan | 246, Detection Mode: Trial<br>for your website. However, you have not performed real-name authentic<br>performance. | ation. First perform real-name authentication , as required by Chinese laws and regulations, to |  |  |
|                                  | Туре                                                                                                    |                              | Item                                                                                                    | Result                                                                                          |  |  |
|                                  | Malicious Content-                                                                                                    |                              | Malicious Links                                                                                                    | Safety                                                                                          |  |  |
|                                  | maileidus content,                                                                                                    |                              | Miner Backdoors                                                                                                    | Safety                                                                                          |  |  |
|                                  | Detertici Dich                                                                                                    |                              | WebSite Headers                                                                                                    | Low Risk                                                                                        |  |  |
|                                  |                                                                                                    |                              | Https Protocol                                                                                                    | Middle Risk View details                                                                        |  |  |
|                                  |                                                                                                    |                              | Server Intrusion                                                                                                    | Safety Finished View details                                                                    |  |  |
|                                  |                                                                                                    |                              | Leakage of User data                                                                                                | Safety Finished View details                                                                    |  |  |
|                                  |                                                                                                    |                              | Website infomation Expose                                                                                           | Safety Finished View details                                                                    |  |  |
|                                  |                                                                                                    |                              | Malicious Commands Execute                                                                                          | Safety Finished View details                                                                    |  |  |
|                                  | Website Sec Vulns                                                                                                    |                              | Trojan Implant                                                                                                    | Safety Finished View details                                                                    |  |  |
|                                  |                                                                                                    |                              | DataBase Leakage                                                                                                    | Safety Finished View details                                                                    |  |  |
|                                  |                                                                                                    |                              | Unlawfully changing data                                                                                            | Safety Finished View details                                                                    |  |  |
|                                  |                                                                                                    |                              | Website Blocking                                                                                                    | Safety Finished View details                                                                    |  |  |
|                                  |                                                                                                    |                              | Others                                                                                                    | Safety Finished View details                                                                    |  |  |
|                                  |                                                                                                    |                              | Perform Real-Name Authentication                                                                                    |                                                                                                 |  |  |

Table 2-1 Scan results

| Area | Description                             | Operation |
|------|-----------------------------------------|-----------|
| Туре | The scan results are displayed by type. | N/A       |

| Area   | Description                                     | Operation                                                                                                    |
|--------|-------------------------------------------------|----------------------------------------------------------------------------------------------------|
| Item   | Items to be scanned,<br>which are scan subtypes | N/A                                                                                                    |
| Result | Scan results                                    | <ul> <li>If your website is safe, the result is displayed as Safety.</li> <li>If there is a risk, the corresponding risk level is displayed. Click View details to view details.</li> <li>Low Risk View details</li> </ul> |
|        |                                                 | displays the sample risk level.                                                                                                    |

----End

# **3** One-Click Risk Identification

This section guides new users to detect the latest critical vulnerabilities for free.

Old users can use this function by choosing **Security** > **Vulnerability Scan Service** > **Dashboard** and clicking **One-Click Detection** in the **What's New** area.

# Procedure

Step 1 Click One-Click Detection to go to the Rapid Detection of Critical Vulnerabilities page.

Figure 3-1 One-click risk identification

| U | p to now, | we   | have de        |
|---|-----------|------|----------------|
|   | http://   | •    | Enter an IP a  |
|   | Critical  | [20] | 18.04.13] CVE- |
|   | Critical  | [20  | 17.12.22] CVE- |
|   | Critical  | [20  | 17.09.05] CVE- |

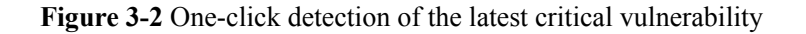

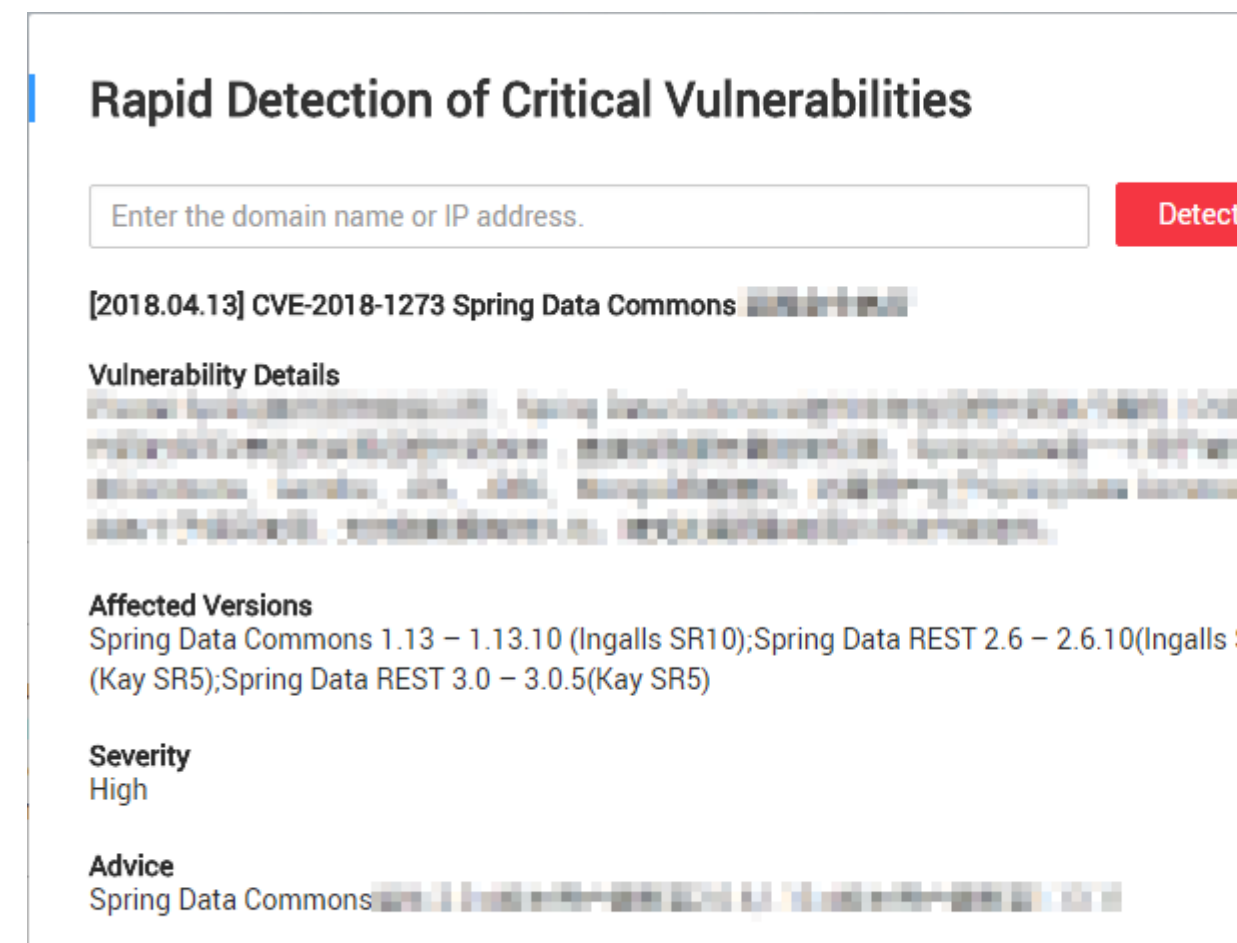

 Table 3-1 Detection results

| Area                  | Description                                      |
|-----------------------|--------------------------------------------------|
| Vulnerability Details | Details about the current critical vulnerability |
| Affected Versions     | Affected versions                                |
| Severity              | Vulnerability severity                           |
| Advice                | Recommended actions                              |

- Step 2 Enter your domain name or IP address and click Detect Now.
- **Step 3** Click **Perform Real-Name Authentication** at the bottom of the page to complete domain name authentication (For details, see **Authenticating a Domain Name**) if there is a risk, and then get a deep scan.

# Figure 3-3 Vulnerability detection results

# Rapid Detection of Critical Vulnerabilities Back to the Homepage

| Risk Level | Website Address | http://www        |
|------------|-----------------|-------------------|
| Safetv     | Website Info    | IP address: unk   |
|            | Notice          | The latest CVE    |
|            |                 | for its security. |
|            |                 |                   |

|                       | Critical [20                      |
|-----------------------|-----------------------------------|
| Vulnerability ID      | CVE-2018-1273                     |
| Vulnerability Details | Presid Spring Bill Market Action. |
|                       | PERMITSION - R                    |
|                       | Gentles, J.M. 2007, Borge001      |
|                       | STREET, MARKET                    |
| Affected Versions     | Spring Data Commons 1.13 – 1.13   |
|                       | SR5);Spring Data REST 3.0 – 3.0.5 |
| Severity              | High                              |
| Advice                | Spring Data Commons               |

----End

# **4** Asset List

# 4.1 Viewing the Asset List

This section describes how to view the asset list.

# Prerequisites

An account and its password have been obtained for logging in to the management console.

# Procedure

**Step 1** Log in to the management console.

### Step 2 Choose Security > Vulnerability Scan Service > Asset List.

- In the row containing the desired domain name, click **More** in the **Operation** column to edit, scan, or delete a domain name.
- For the professional edition, only an expired domain name can be deleted.

### Figure 4-1 Asset list

| http://hellokitty.cn<br>hellokitty<br>Package Version: Basic<br>Expiration Time: 03/26/2019 23:59:59         | (Not authenticated) | 100 scores<br>Time 03/26/2018 22:13:57<br>High risk 0 , Medium risk 0 , Low risk 0 , Information 0        | Authenticate | More 🗸 |
|----------------------------------------------------------------------------------------------------|---------------------|----------------------------------------------------------------------------------------------------|--------------|--------|
| http://10.93.194.177:8067<br>Package Version: Professional<br>Expiration Time: 03/25/2018 23:59:59 Renew Now | (Expired)           | <b>100 scores</b><br>Time 03/26/2018 22:13:57<br>High risk 0 , Medium risk 0 , Low risk 0 , Information 0 | Renew Now    | More 🗸 |
| http://www.ss.com<br>Package Version: Professional<br>Expiration Time: 03/26/2018 23:59:59                   | (Not authenticated) | 100 scores<br>Time 03/26/2018 22:13:57<br>High risk 0 , Medium risk 0 , Low risk 0 , Information 0        | Authenticate | More 🗸 |
| http://10.93.194.177:8066<br>Package Version: Basic<br>Expiration Time:                                      | (Authenticated)     | 100 scores<br>Time 03/26/2018 22:13:57<br>High risk 0, Medium risk 0, Low risk 0, Information 0           | Scan Now     | More 🗸 |

| Parameter              | Description                                                                                                    |
|------------------------|----------------------------------------------------------------------------------------------------|
| Domain                 | • Domain name/IP address and authentication status                                                                                                    |
| Information            | <ul> <li>Authenticated</li> <li>The target domain name has been authenticated. You can click</li> <li>Scan Now in the Operation column to create a scan job. For details, see Creating a Scan Job.</li> </ul>                                                                                                    |
|                        | <ul> <li>Not authenticated</li> <li>The target domain name has not been authenticated. You can click</li> <li>Authenticate in the Operation column to authenticate the domain name. For details, see Authenticating a Domain Name.</li> </ul>                                                                          |
|                        | <ul> <li>Expired and cannot be renewed</li> <li>If the purchase duration of the professional edition has expired,</li> <li>Expired and cannot be renewed is displayed. Click Re-purchase</li> <li>to renew the domain name. For details, see the <i>Vulnerability Scan</i></li> <li>Service Purchase Guide.</li> </ul> |
|                        | • Job name                                                                                                    |
|                        | • <b>Package Version</b> : Indicates the current VSS edition, which can be either <b>Basic</b> or <b>Professional</b> .                                                                                                    |
|                        | • Expiration time                                                                                                    |
|                        | <ul> <li>When you are using the basic edition, the expiration time is displayed.</li> </ul>                                                                                                    |
|                        | <ul> <li>When you are using the professional edition, the actual expiration<br/>time is displayed. If the purchased service has expired, click <b>Re-</b><br/><b>purchase</b>.</li> </ul>                                                                                                    |
| Latest Scan<br>Details | Displays information about the latest scan job of the domain name,<br>including the score, time, and number of vulnerabilities at each level.                                                                                                    |

| Table 4-1 | Parameter | description |
|-----------|-----------|-------------|
|-----------|-----------|-------------|

----End

# 4.2 Adding a Domain Name

This section describes how to add a domain name.

# Prerequisites

An account and its password have been obtained for logging in to the management console.

# Procedure

- **Step 1** Log in to the management console.
- Step 2 Choose Security > Vulnerability Scan Service > Asset List.
- Step 3 Click Add Domain Name or +Add Domain Name.

### Figure 4-2 Adding a domain name

| Add Domain Nan                | ne                                              | X                                         |
|-------------------------------|-------------------------------------------------|-------------------------------------------|
| Specify Doma                  | in Name Information                             | Authenticate Domain Name Ownership        |
|                               | 1                                               | 2                                         |
| Specify the domain name detai | Is of the website to be authenticated, includin | ng the domain name address or IP address. |
| * Domain name                 | test                                            |                                           |
| * Domain Name/IP Address      | http://                                         |                                           |
|                               |                                                 | Cancel Confirmation Add                   |

### Step 4 Click OK.

The Authenticated domain name page is displayed. For details, see Authenticating a Domain Name.

### NOTE

You can also add domain names through **Purchase Service** in the upper right corner on the **Dashboard** page.

----End

# 4.3 Authenticating a Domain Name

This section describes how to authenticate a domain name.

# Prerequisites

- An account and its password have been obtained for logging in to the management console.
- The domain name status is **Not authenticated**.

# Procedure

- **Step 1** Log in to the management console.
- Step 2 Choose Security > Vulnerability Scan Service > Asset List.
- Step 3 In the Operation column of the desired domain name to be authenticated, click Authenticate.
- Step 4 Choose the method for domain name authentication, Authenticated Document Upload or One-Click On-Cloud Authentication in the displayed Authenticated domain name dialog box.

Method 1: Click Download Authenticated Document.

Figure 4-3 Uploading an authenticated document

# Authenticated domain name

Specify Domain Name Information

Authentica

Use either of the following authentication modes:

Authenticated Document Upload One-Click On-Cloud Authentication

Step 1: Click Download Authenticated Documentto download the authenticated document in name and content unchanged.

The second step: Upload the authenticated document to the root directory of the website, and accessed through network address http://10.154.77.22/hwwebscan\_verify.html. Click to access

The third step: Click the 'To Authenticate' button in the lower right to verify.

Note: If your domain name is not authenticated yet, The scan will not be performed.

I have read and agree to the HUAWEI CLC

- 1. Click Download Authenticated Document.
- 2. Upload the document to the root directory of the website and ensure that the following network address can be accessed: target network address/hwwebscan\_verify.html.
- 3. Select I have read and agree to the HUAWEI CLOUD Vulnerability Scan Service Disclaimer.
- 4. Click Authenticate.

After the operations are complete, the domain name status becomes Authenticated.

Method 2: Click One-Click On-Cloud Authentication.

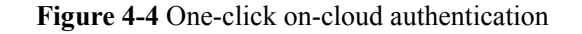

# Authenticated domain name

Specify Domain Name Information

Authentica

Use either of the following authentication modes:

Authenticated Document Upload

**One-Click On-Cloud Authentication** 

if the website server of http://10.154.77.22 is deployed on HUAWEI CLOUD and you own the lower left corner of the page to authenticate the domain name. This authentication mode can

Scenario 1: The website server is deployed on HUAWEI CLOUD and no proxy is used.

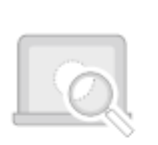

VSS

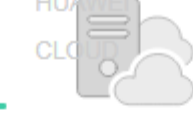

Where the Website

Server Locates

Scenario 2: The website server is deployed on HUAWEI CLOUD and HUAWEI CLOUD WAF

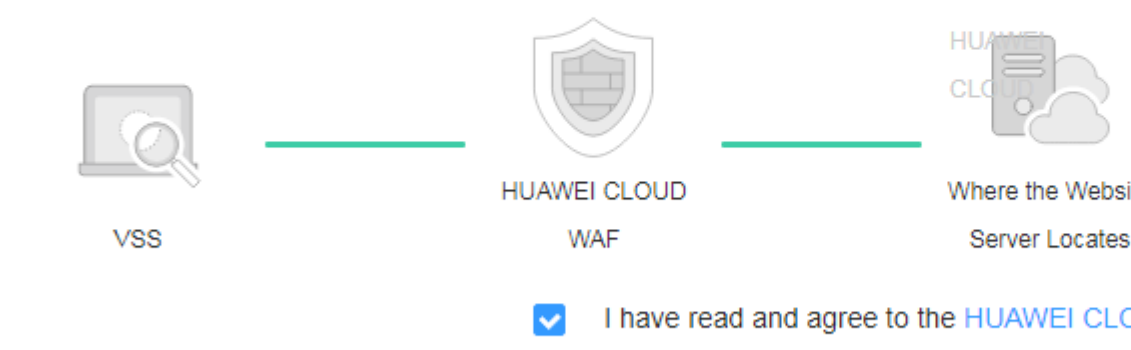

Select I have read and agree to the HUAWEI CLOUD Vulnerability Scan Service Disclaimer and click Authenticate.

After the operations are complete, the domain name status becomes Authenticated.

----End

# $\mathbf{5}_{\mathsf{Job\ List}}$

# 5.1 Creating a Scan Job

This section describes how to create a scan job.

# Prerequisites

An account and its password have been obtained for logging in to the management console.

# Procedure

- **Step 1** Log in to the management console.
- Step 2 Choose Security > Vulnerability Scan Service > Task List.
- Step 3 Click Create Job.

## Figure 5-1 Creating a job

| Create Job |                      |       |                  |
|------------|----------------------|-------|------------------|
| Job Name   | Scan                 | Score | Vulnerability Le |
| wpz_eipff  | http://10.154.76.159 | 100   | 🛑 High risk 0 (  |
| 111        | http://10.154.76.159 | 100   | 🔵 High risk 0 (  |

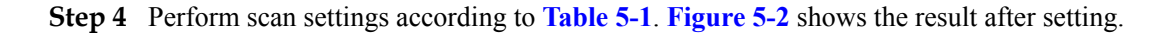

# Table 5-1 Parameter description

| Parameter                 | Description                                                                                                    |
|---------------------------|----------------------------------------------------------------------------------------------------|
| Job Name                  | The value is specified by the user.                                                                            |
| Target Network<br>Address | Enter the website or IP address to be scanned.<br>Select an authenticated domain name from the drop-down list. |
| receive notifications     | After this function is enabled, the user will receive an SMS notification when the scan job is complete.       |

# Figure 5-2 Scan settings

| Scanning Settings @       |            |        |            |
|---------------------------|------------|--------|------------|
| * Job Name:               | test       |        |            |
| * Target Network Address: | http://    |        |            |
| receive notifications:    | $\bigcirc$ |        |            |
| Advanced Settings ¥       |            |        |            |
|                           |            | Timing | 02/11/2018 |

Step 5 (Optional) Expand Advanced Settings. Set parameters by referring to Table 5-2.

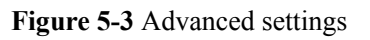

|                       | Advanced S | ettings *                               |                                             |                                       |                       |
|-----------------------|------------|-----------------------------------------|---------------------------------------------|---------------------------------------|-----------------------|
|                       | ~ Mor      | re Scan Settings                        |                                             |                                       |                       |
|                       |            | Scan Strength: 😮                        | 1                                           | 2                                     | 3                     |
|                       |            | Port Scan:                              | <b>—</b>                                    |                                       |                       |
|                       |            | Weak Password Sca                       | an: 🗡                                       |                                       |                       |
|                       | ∧ We       | bsite Login Setti                       | ngs 🕜                                       |                                       |                       |
|                       |            | Login Page:                             |                                             |                                       |                       |
|                       |            | Username:                               |                                             |                                       |                       |
|                       |            | Password:                               |                                             |                                       |                       |
|                       |            | Confirm Password:                       |                                             |                                       |                       |
|                       | ∧ Cra      | wler                                    |                                             |                                       |                       |
|                       |            | Simulate Browser:                       | Firefox                                     |                                       |                       |
|                       |            | Exclude Link: 😮                         |                                             |                                       |                       |
|                       |            |                                         | 🕀 You can add 4 r                           | nore entries.                         |                       |
|                       | ∧ Self     | f-Define HTTP R                         | equest Heade                                | r                                     |                       |
|                       |            | Example:X-GIT-TOP<br>Example:Cookie: ph | KEN: dsfsdfsadfasdfs<br>psessionid=asdfsadf | adfasdfsadfsdaf<br>sadfsadfsadf; sdfs | s=asdfasdfasdf; uid=' |
| Issue 03 (2019-07-12) | (          | Copyright © Huawei Techr                | nologies Co., Ltd.                          |                                       | 19                    |
|                       |            | Name:                                   |                                             |                                       | Value:                |
|                       |            | You can add 4 m                         | ore entries.                                |                                       |                       |

| Parameter                             | Description                                                                                                    | Configuration                                                                                         |
|---------------------------------------|----------------------------------------------------------------------------------------------------|----------------------------------------------------------------------------------------------------|
| More Scan Setti                       | ngs                                                                                                    |                                                                                                    |
| Scan Strength                         | The higher the scan strength,<br>the stronger the detection<br>capability, but the longer the<br>time required. | N/A                                                                                                   |
| Port Scan                             | You can enable or disable port scan.                                                                            | enabled                                                                                               |
| Weak Password<br>Scan                 | You can enable or disable weak password scan.                                                                   | : disabled                                                                                            |
| Website Login S                       | ettings                                                                                                    |                                                                                                    |
| NOTE:                                 |                                                                                                    |                                                                                                    |
| Some pages cann<br>provide the follow | ot be accessed unless you have lowing information.                                                              | ogged in. If you want to scan these pages,                                                            |
| Login Page                            | Address of the website login page                                                                               | N/A                                                                                                   |
| Username                              | Username for logging in to the website                                                                          | N/A                                                                                                   |
| Password                              | Password of a user                                                                                              | N/A                                                                                                   |
| Confirm<br>Password                   |                                                                                                    |                                                                                                    |
| Crawler                               |                                                                                                    |                                                                                                    |
| Simulate<br>Browser                   | Web browser used by crawlers                                                                                    | Select a browser from the drop-down<br>list box. Currently, only Firefox and<br>Chrome are supported. |
| Exclude Link                          | Links to pages that you do not                                                                                  | You can add a maximum of five links.                                                                  |

| Table 5-2 Parameter | description | of advanced | settings |
|---------------------|-------------|-------------|----------|
|---------------------|-------------|-------------|----------|

# Self-Define HTTP Request Header

NOTE:

Some pages have further authentication requirements (such as requiring the user to enter a verification code). If you want to scan these pages, enter HTTP request headers.

Click  $\bigcirc$  to add links and  $\bigcirc$  to

remove them.

| NT              |                                  |                                     |
|-----------------|----------------------------------|-------------------------------------|
| and click 🖸 to  | remove them.                     |                                     |
| A maximum of fi | ve request headers can be added. | Click 🕒 to add HTTP request headers |

| Name | Name of an HTTP request header | Example: Cookie |
|------|--------------------------------|-----------------|
|------|--------------------------------|-----------------|

want to include in the scan

| Parameter | Description                     | Configuration                                                              |
|-----------|---------------------------------|----------------------------------------------------------------------------|
| Value     | Value of an HTTP request header | Example:<br>phpsessionid=asdfsadfsadfsadfsadf;<br>sdfs=asdfasdfasdf; uid=1 |

- **Step 6** After the settings are complete, select **Timing** for a scheduled scan or click **Start Scan** to immediately start a scan.
  - Scheduled scan

Select Timing and set the scan time. Then, click Start Scan.

The system starts the job at the scheduled time.

Immediate scan

Click Start Scan.

After the job is successfully created, a page displaying the job details is displayed.

### 

If the server is not fully occupied, the newly created job can be performed immediately and the job status is **In progress**.

If the server is fully occupied, the job waits in the queue and its status is Waiting.

----End

# 5.2 Viewing Scan Details

This section describes how to view scan details.

# Prerequisites

- An account and its password have been obtained for logging in to the management console.
- At least one scan job has been created.

# Procedure

**Step 1** Log in to the management console.

## Step 2 Choose Security > Vulnerability Scan Service > Task List.

Step 3 Click the name of a job.

## Figure 5-4 Job name

| Job Name | Scan                                   | Score | Vulnerability Level                                         | Started         | Scan Duration | Status   | Progress | Operation           |
|----------|----------------------------------------|-------|-------------------------------------------------------------|-----------------|---------------|----------|----------|---------------------|
| (asakat) | http://10.175.47.113:8080/wavsep/activ | 0     | ● High risk 31 ● Medium risk 0 ● Low risk 0 ● Information 0 | 02/06/2018 15:3 | 00:03:49      | Complete | 100%     | Restart Cancel Edit |

**Step 4** The page displaying details of the job is displayed, including the **Scan Details** tab. **Table 5-3** describes each part of the page.

# 

In the upper right corner, click download Report to download the job report in HTML format.

# Figure 5-5 Scan details

| Job List > wx:sectrain.cn_1522170841000 |                                        |                                                                         |                                                                          |                            |  |
|-----------------------------------------|----------------------------------------|-------------------------------------------------------------------------|--------------------------------------------------------------------------|----------------------------|--|
| What Does the Score Mean?   V           | Why is a Job Automatically Canceled in | the Job Scan Process?   How Do I View Vulnerability Fixing Suggestions? | More common problems   Comments and Suggestions                          |                            |  |
| Target Network Add                      | dress: https://wx.sectr                | ain.cn 😣 Authenticate Now More 🕶                                        |                                                                          | 土 Download Report          |  |
| Score:                                  |                                        |                                                                         | Complete:10                                                              | )0%~                       |  |
|                                         | Website Security Level: Safety         |                                                                         |                                                                          |                            |  |
| 100 <sub>scores</sub>                   | Total: 0 🔸 H                           | ligh risk 0 🛛 🔴 Medium risk 0 💛 Low risk 0 💿 Information 0              |                                                                          |                            |  |
|                                         | Scan Details: Target Ne                | twork Address: https://wx.sectrain.cn Started: 03/28/2018 01:14:01 GM   | AT+08:00 Scan Duration: 00:00:16 Scan Strength2 (Weaker strength         | but faster speed)          |  |
|                                         | Stanresuits. Tou cant                  | nny nave a seminare premininary scan because your domain name is not a  | autrenituateu, ejease autrenituate your uoritain name in the assectiat a | ina ger a deep, fuil soan. |  |
| Scan Details Vulnerabili                | ty List Port List Site Structu         | re                                                                      |                                                                          |                            |  |
| -                                       |                                        |                                                                         |                                                                          |                            |  |
| Туре                                    |                                        | Item                                                                    | Result                                                                   |                            |  |
| Malicious Content;                      |                                        | Malicious Links                                                         | Safety View details                                                      |                            |  |
| Miner Backdoors (Safety) View details   |                                        |                                                                         |                                                                          |                            |  |
| Dotential Rick                          |                                        | WebSite Headers                                                         | (Safety) View details                                                    |                            |  |
| Potentiai Risk                          |                                        | Https Protocol                                                          | (Safety) View details                                                    |                            |  |

# Table 5-3 Parameter description

| Area            | Description                                                                                                | Operation                                                                                                    |
|-----------------|----------------------------------------------------------------------------------------------------|----------------------------------------------------------------------------------------------------|
| Scan<br>Address | The default value is the <b>Target Network</b><br><b>Address</b> value that you set when creating the job. | <ul> <li>Click next to the target website to view the following basic information about the website:</li> <li>IP</li> <li>Server</li> <li>Language</li> </ul> |

| Area               | Description                                                                                                    | Operation                                                                                                    |
|--------------------|----------------------------------------------------------------------------------------------------|----------------------------------------------------------------------------------------------------|
| Job<br>Information | <ul> <li>Displays basic information about a job, including:</li> <li>Score: score of the host. The initial score is 100, which will be deducted according to the numbers and levels of vulnerabilities discovered. If no vulnerability is detected, the score remains 100.</li> <li>Website Security Level: Determine the website security level based on the scan results. If no vulnerability is detected, Website Security Level is displayed as Safety. If vulnerabilities are found, it is displayed as medium risk, high risk, or low risk.</li> <li>Total: total number of vulnerabilities and number of vulnerabilities of different levels</li> <li>Started: time to start the scan job</li> <li>Scan Duration: time consumed to complete the scan</li> <li>Scan strength: scan strength of the website selected when you create a scan job. The deeper the scan strength is, the slower the scan speed is.</li> <li>Scan results: result of a scan job, scanned successfully or failed</li> </ul> | <ul> <li>Click Scan Again<br/>or Cancel to re-scan<br/>or cancel the scan<br/>job.</li> <li>Click More to<br/>perform the<br/>following<br/>operations:         <ul> <li>Query details of<br/>advanced<br/>settings.</li> <li>Edit the scan<br/>job.</li> </ul> </li> </ul> |
| Scan Details       | Displays the scan types, specific scan items, and<br>the scan result of each scan item.                                                                                                    | <ul> <li>Scan result:</li> <li>Safety</li> <li>Danger. In this case, click View details.</li> <li>Scan fails as the domain name is not authenticated. Click Authenticate Now.</li> </ul>                                                                                    |

**Step 5** Click **View details** to learn more if the scan result is safety. If there is a risk (such as mediumand high-risk), click View details to check the risk.

| Figure | 5-6 | Scan | Details |
|--------|-----|------|---------|
|--------|-----|------|---------|

| Scan Details Vulnerability List Port List Site Struct | ure                       |                       |
|-------------------------------------------------------|---------------------------|-----------------------|
| Туре                                                  | Item                      | Result                |
| Mallalan October                                      | Malicious Links           | (Safety) View details |
| Malicious Content;                                    | Miner Backdoors           | Safety View details   |
|                                                       | WebSite Headers           | Safety View details   |
| Potential Hisk                                        | Https Protocol            | Safety View details   |
|                                                       | Server Intrusion          | Safety View details   |
|                                                       | Leakage of User data      | Safety View details   |
|                                                       | Website infomation Expose | Safety View details   |
|                                                       | DataBase Leakage          | Safety View details   |
| Website Sec Vulns                                     | Trojan Implant            | (Safety) View details |
|                                                       | Phishing Fraud            | Safety View details   |
|                                                       | Unlawfully changing data  | Safety View details   |
|                                                       | Website Blocking          | Safety View details   |
|                                                       | Others                    | (Safety) View details |

# Step 6 Click the Vulnerability List tab.

### Figure 5-7 Vulnerability List

| Scan Details Vulnerability List Po | rt List Site Structure        |        |           |                    |                                                         |
|------------------------------------|-------------------------------|--------|-----------|--------------------|---------------------------------------------------------|
|                                    |                               |        |           |                    | View                                                    |
| Vulnerability ID                   | Discovered                    | Level  | Status    | Туре               | Target Network Address                                  |
| c7dc1a03b5930f73be7da656eb99f53e   | 04/03/2018 22:56:09 GMT+08:00 | Medium | Not fixed | Cross-Site Request | http://122.112.198.43:9091/vulnerabilities/sqli/?id=98  |
| 07e2a0c37379b62c361cfdf5f920222b   | 04/03/2018 22:56:06 GMT+08:00 | Medium | Not fixed | Cross-Site Request | http://122.112.198.43:9091/vulnerabilities/xss_r/?nam   |
| a3139f92e55e3865c72430f04f70ddd2   | 04/03/2018 22:56:05 GMT+08:00 | Medium | Not fixed | Cross-Site Request | http://122.112.198.43:9091/vulnerabilities/view_sourc   |
| 7c90cc86db32697c3d164b9d6cc89a4a   | 04/03/2018 22:56:04 GMT+08:00 | Medium | Not fixed | Cross-Site Request | http://122.112.198.43:9091/vulnerabilities/exec/        |
| 69db89eb54413f58b75c643b52a8151f   | 04/03/2018 22:56:03 GMT+08:00 | Medium | Not fixed | Cross-Site Request | http://122.112.198.43:9091/vulnerabilities/view_help.p. |

5 🔻 Total Records: 14 < 1 2 3 >

# 

Shows vulnerabilities detected in a job. One page displays five entries. You can go to the next page for more entries.

- Click View to view the vulnerability list.
- Click a vulnerability ID to view the vulnerability details.

## Step 7 Click the Port List tab.

Port information of the target website is displayed.

# Figure 5-8 Port List

| Scan Details Vulnerability | List Port List Site Structu | ILE      |                          |
|----------------------------|-----------------------------|----------|--------------------------|
| Port                       | Status                      | Protocol | Service                  |
| 22                         | Close                       | ТСР      | NetBIOS Session Service1 |
| 23                         | Open                        | UDP      | NetBIOS Session Service2 |
| 22                         | Open                        | ТСР      | NetBIOS Session Service2 |
| 22                         | Open                        | TCP      | NetBIOS Session Service2 |
| 22                         | Open                        | TCP      | NetBIOS Session Service2 |
| 5 Total Records: 6 <       | 1 2 >                       |          |                          |

### Step 8 Click the Site Structure tab.

### ΠΝΟΤΕ

The **Site Structure** tab page shows locations of vulnerabilities in the target website. If no vulnerabilities have been detected, this page is empty.

The tab page displays basic information about the target website, including:

- IP Address: IP address of the target website
- Server: name of the server used for deploying the target website (for example, Tomcat, Apache httpd, and IIS)
- Language: development language used by the target website (for example: PHP, Java, and C#.)

# Figure 5-9 Site Structure

Scan Details Vulnerability List Port List Site Structure

| 122.112.198.43:9091                   | ^ Vulnerability1                                                                                                    | ^ |
|---------------------------------------|----------------------------------------------------------------------------------------------------|---|
| 📮 🔚 vulnerabilities                   | in the second second |   |
| 🗖 🔚 sqli                              | Vulnershilty Detaile                                                                                                    |   |
| ?id=985&Submit=Submit                 | vulnerability Details                                                                                                    |   |
| view_source.php?id=csrf&security=high | Vulnerability ID: 7a5ed613b3df64c6776bbef107b2cc1d                                                                                                    |   |
| 🗖 🔚 fi                                | Vulnerability Type: Directory Traversal                                                                                                    |   |
| ?page=include.php                     | Vulnerability description:Attackers can browse any file in a web page directory to leak the file structure and sensitive files of the website.                                                                                                    |   |
| 🖾 🔚 csrf                              | vullerability Level. Medium fisk                                                                                                    |   |
| 📮 🔚 sqli_blind                        |                                                                                                    |   |
| 🚦 ?id=419&Submit=Submit               |                                                                                                    |   |
| 🗖 🔚 xss_r                             |                                                                                                    |   |
| ?name=131                             |                                                                                                    |   |
| 🛃 exec                                |                                                                                                    |   |
| view_help.php?id=csrf&security=high   |                                                                                                    |   |
| 📮 🔚 dvwa                              |                                                                                                    |   |
| js                                    |                                                                                                    |   |
| CSS                                   |                                                                                                    |   |
| 📴 images                              |                                                                                                    |   |
|                                       |                                                                                                    |   |
|                                       |                                                                                                    |   |
|                                       |                                                                                                    |   |
|                                       | *                                                                                                    | - |

----End

# **6** Overview

# 6.1 Taking an Overview

This section describes the **Dashboard** page, which displays the vulnerability overview, latest vulnerability news, vulnerability type, vulnerability level, vulnerability list, latest scan information, and product information.

# Prerequisites

An account and its password have been obtained for logging in to the management console.

# Procedure

- Step 1 Log in to the management console.
- Step 2 Choose Security > Vulnerability Scan Service > Dashboard.
- **Step 3** View the information on the **Dashboard** page. **Table 6-1** describes each part of the page.

You can select an authenticated domain name from the domain name drop-down list box on the upper left and view its vulnerability statistics measured by VSS.

Figure 6-1 Dashboard

6 Overview

### Dashboard @ For any question or suggestion, please click here to let us know. Select domain name \* What's New [2018.04.13] CVE-2018-1273 Spring Data Commons... - vulnerabilities have - of them are high-risk vul One-Clic [2017.12.22] CVE-2017-10271 WebLogic XMLDecod... One-Click [2017.09.05] CVE-2017-9805 Struts2 REST The Recent 6 Scans Overview (!)[:] No data available No data available Latest Scan Information Job Name: Vulnerability Level Vulnerability Type Score: Total Vulnerabilities: 🗕 High risk – Medium risk -Low risk -Information [:] [:] Status: No data available No data available Started: Duration: Vulnerability List View Product Information Target Network Address Vulnerability ID Discovered Level Status Type Web Application Firewall . Ne Prevent Web attack, CC, horse, to escort your business website ed Anti-DDoS , New arrival $\left[ \cdot \right]$ Big traffic DDoS attacks for games, finance, website and other b. Security Assessment Service , New Product 30% Discount on Bi... No data available Nationally certificated security experts are ready to do "pulse fe... Host security service , New arrival Special defense against cloud host intrusion, violent cracking, Tr...

## Table 6-1 Page description

| Area                                 | Description                                                                                                    | Operation                                                                                                    |
|--------------------------------------|----------------------------------------------------------------------------------------------------|----------------------------------------------------------------------------------------------------|
| The<br>Recent 6<br>Scans<br>Overview | Shows the distribution of different-<br>level vulnerabilities of the latest six<br>scans by time for the selected<br>domain name<br>in a line chart. | To hide data about a vulnerability level,<br>click the corresponding legend on the<br>right.<br>Click High risk to hide data about<br>high-risk vulnerabilities. |
| Vulnerabili<br>ty Type               | Shows the vulnerability type<br>distribution of the selected domain<br>name.                                                                         | To hide data about a vulnerability type,<br>click the corresponding legend on the<br>right.<br>For example:<br>Click SQL Injection to hide data                  |
|                                      |                                                                                                    | about SQL injection vulnerabilities.                                                                                                    |

| Area                              | Description                                                                                                    | Operation                                                                                                    |
|-----------------------------------|----------------------------------------------------------------------------------------------------|----------------------------------------------------------------------------------------------------|
| Vulnerabili<br>ty List            | Displays basic information about<br>vulnerabilities for the selected<br>domain name, such as its ID,<br>discovery time, level, status, type,<br>and URL.           | <ul> <li>Click a vulnerability ID to view the<br/>vulnerability details. For more<br/>information about this operation,<br/>see Viewing Details of a<br/>Vulnerability.</li> </ul> |
|                                   |                                                                                                    | <ul> <li>Click View to go to the<br/>Vulnerability List page.</li> </ul>                                                                                                    |
| What's<br>New                     | Displays information about the vulnerabilities that need to be handled by VSS.                                                                                     | Click <b>One-Click Detection</b> to go to the <b>Rapid Detection of Critical Vulnerabilities</b> page.                                                                             |
| Latest<br>Scan<br>Informatio<br>n | Shows information about the latest<br>scan, including the job name,<br>score, number of vulnerabilities of<br>each level, job status, start time,<br>and duration. | Click a job name to view details. For<br>more information about this operation,<br>see Viewing Scan Details.                                                                       |
| Product<br>Informatio<br>n        | Shows information about VSS or other related products.                                                                                                    | N/A                                                                                                    |

----End

# 6.2 Vulnerability List

# 6.2.1 Viewing the Vulnerability List

This section describes how to view the list of detected vulnerabilities.

# Prerequisites

An account and its password have been obtained for logging in to the management console.

# Procedure

- **Step 1** Log in to the management console.
- Step 2 Choose Security > Vulnerability Scan Service > Dashboard.
- Step 3 On the right of the Vulnerability List area, click View to go to the Vulnerability List page.

You can expand the **All statuses** or **Advanced Search** drop-down box to filter vulnerabilities to view. If you click **Advanced Search**, first set the discovery time, select items from **All vulnerabilities** drop-down list, set the vulnerability level, and then click **Search**. Click **Reset** to clear the search criteria.

# Figure 6-2 Vulnerability List

Vulnerability List

| Vulnerability ID                 | Discovered                    |
|----------------------------------|-------------------------------|
| 1ceaccf3faf4144a4cae5311cf127c3e | 03/31/2018 22:44:37 GMT+08:00 |
| 7a5ed613b3df64c6776bbef107b2cc1d | 03/31/2018 22:44:37 GMT+08:00 |
| b4dcdab661b13c5c3271a5ce8d7060cb | 03/31/2018 22:44:37 GMT+08:00 |
| 3d9e625dfe96ac6952661f90c702e3c6 | 03/31/2018 22:44:06 GMT+08:00 |

# Table 6-2 Vulnerability list parameters

| Parameter                    | Description                                                                                     |
|------------------------------|-------------------------------------------------------------------------------------------------|
| Vulnerability<br>ID          | ID of a vulnerability You can click a vulnerability ID to view the vulnerability details.       |
| Target<br>Network<br>Address | Page where the vulnerability is detected                                                        |
| Discovered                   | Time when a vulnerability is detected                                                           |
| Level                        | Level of a vulnerability. Possible values are:                                                  |
|                              | • High: high-risk                                                                               |
|                              | • Medium: medium-risk                                                                           |
|                              | • Low: low-risk                                                                                 |
|                              | • Info                                                                                          |
| Туре                         | Type of a vulnerability, including SQL injection, reflected XSS, and cross-site request forgery |
| Status                       | Status of a vulnerability. Possible values are:                                                 |
|                              | • Not fixed                                                                                     |
|                              | • Fixed                                                                                         |
|                              | • Ignored                                                                                       |

----End

# 6.2.2 Viewing Details of a Vulnerability

This section describes how to view the details of a vulnerability.

# Prerequisites

- An account and its password have been obtained for logging in to the management console.
- At least one vulnerability has been detected.

# Procedure

- **Step 1** Log in to the management console.
- **Step 2** Choose **Security** > **Vulnerability Scan Service** > **Dashboard**.
- Step 3 On the right of the Vulnerability List area, click View to go to the Vulnerability List page.
- Step 4 Click the ID of the desired vulnerability.

### Figure 6-3 Vulnerability ID

| Vulnerability List |            |                  |        |      |                        | View |
|--------------------|------------|------------------|--------|------|------------------------|------|
| Vulnerability ID   | Discovered | Level            | Status | Туре | Target Network Address |      |
|                    |            |                  |        |      |                        |      |
|                    |            |                  |        |      |                        |      |
|                    |            |                  |        |      |                        |      |
|                    |            | No data availabl | e.     |      |                        |      |
|                    |            |                  |        |      |                        |      |
|                    |            |                  |        |      |                        |      |

# Step 5 On the Vulnerability Details page, view details of the vulnerabilities.

### Figure 6-4 Vulnerability Details

| Vulnerability List > 1ceaccf3faf4144a4cae5311cf127c3e                                                                   |                                                                                                    |
|----------------------------------------------------------------------------------------------------|----------------------------------------------------------------------------------------------------|
| Vulnerability Details                                                                                                   | <ul> <li>Recommended Action</li> </ul>                                                                                                    |
| Vulnerability ID:1ceaccf3faf4144a4cae5311cf127c3e                                                                       | Modify the server configuration and disable the directory browsing function.<br>Set the directory permission to prevent users from having the read permission during the running of the server.<br>Add an index hum to the directory or nearby the directory and the server. |
| Vulnerability level:Medium risk                                                                                         | Recommendation                                                                                                    |
| Vulnerability Status:Not fixed                                                                                          | Web Application Firewall Security Assessment Service Host Security Service                                                                                                    |
| Discovered03/31/2018 22:44:37 GMT+08:00                                                                                 | . Lit Detaile                                                                                                    |
| Vulnerability Type:Directory Traversal                                                                                  | ^ Hit betails                                                                                                    |
| Owning Domain Name:wpz_dvwa                                                                                             | <ul> <li>Request Details</li> </ul>                                                                                                    |
| Target Network Address:http://122.112.198.43:9091/dvwa                                                                  | v Reenance Nataile                                                                                                    |
| Vulnerability Overview                                                                                                  |                                                                                                    |
| Attackers can browse any file in a web page directory to<br>leak the file structure and sensitive files of the website. |                                                                                                    |
|                                                                                                    |                                                                                                    |
|                                                                                                    |                                                                                                    |
|                                                                                                    |                                                                                                    |
| *                                                                                                    |                                                                                                    |

| Area                      | Description                                                                                                    | Operation                                                                                                    |
|---------------------------|----------------------------------------------------------------------------------------------------|----------------------------------------------------------------------------------------------------|
| Vulnerabili<br>ty Details | Displays the basic information<br>about the hit vulnerability,<br>including the vulnerability ID,<br>vulnerability level, vulnerability<br>status, discovery time,<br>vulnerability type, owning domain<br>name, URL, and vulnerability<br>overview. | Click <b>Mark as Ignored</b> to ignore the vulnerability.<br><b>NOTE</b><br>After you mark a vulnerability as <b>Ignored</b> , you cannot change its status again and the system will no longer consider this vulnerability risky. You can click <b>Unignore</b> to bring back the vulnerability. |
| Recommen<br>ded Action    | Displays vulnerability rectification suggestions.                                                                                                    | N/A                                                                                                    |
| Hit Details               | Shows the proof based on which a vulnerability is confirmed.                                                                                                    | N/A                                                                                                    |
| Request<br>Details        | Shows the request sent by VSS in order to simulate hacker probing and attacks on the website.                                                                                                    | N/A                                                                                                    |
| Response<br>Details       | Displays the response of the target<br>website to the simulated request<br>sent by VSS.                                                                                                    | N/A                                                                                                    |

| Table 6-3 Parameter descriptio |
|--------------------------------|
|--------------------------------|

### ----End

# 6.2.3 Marking Vulnerabilities as Ignored

This section shows how to mark vulnerabilities as **Ignored**. Before the marking, make sure that the vulnerabilities are free of security risks.

## 

After you mark a vulnerability as **Ignored**, you cannot change its status again and the system will no longer consider this vulnerability risky. You can click **Unignore** to bring back the vulnerability.

# Prerequisites

- An account and its password have been obtained for logging in to the management console.
- At least one vulnerability has been detected.

# Procedure

- Step 1 Log in to the management console.
- Step 2 Choose Security > Vulnerability Scan Service > Dashboard.
- Step 3 On the right of the Vulnerability List area, click View to go to the Vulnerability List page.
- Step 4 Select the vulnerabilities to be ignored and click Mark as Ignored.

## Figure 6-5 Marking vulnerabilities as ignored

| Mark | as Ignored          |                                                    |      |
|------|---------------------|----------------------------------------------------|------|
|      | Vulnerability ID    | Target Network Address                             | Disc |
|      | c7dc1a03b5930f73be  | http://122.112.198.43:9091/vulnerabilities/sqli/?i | 04/( |
|      | 07e2a0c37379b62c36  | http://122.112.198.43:9091/vulnerabilities/xss_r/  | 04/( |
|      | a3139f92e55e3865c7  | http://122.112.198.43:9091/vulnerabilities/view    | 04/( |
|      | 7c90cc86db32697c3d  | http://122.112.198.43:9091/vulnerabilities/exec/   | 04/( |
|      | 69db89eb54413f58b7  | http://122.112.198.43:9091/vulnerabilities/view    | 04/( |
|      | 49e33db0f8a74a6bf7  | http://122.112.198.43:9091/vulnerabilities/csrf/?  | 04/0 |
|      | f535f64803018b4bc7  | http://122.112.198.43:9091/vulnerabilities/csrf/?  | 04/( |
|      | 8e3667d14eadbe5a19  | http://122.112.198.43:9091/vulnerabilities/fi/?pa  | 04/( |
|      | d4cb3646ae2e7cc584  | http://122.112.198.43:9091/vulnerabilities/sqli_bl | 04/( |
|      | 1ceaccf3faf4144a4ca | http://122.112.198.43:9091/dvwa                    | 03/3 |
| 10 👻 | Total Records: 14 < | 1 2 >                                              |      |

# 

- Alternatively, in the row containing the desired vulnerability, click **Ignore** in the **Operation** column to mark a vulnerability separately.
- You can also click **Ignore** on the page displaying the details of the vulnerability to mark a vulnerability.
- **Step 5** In the displayed **Ignore Vulnerability** dialog box, specify the mandatory fields, and then click **OK**.

----End

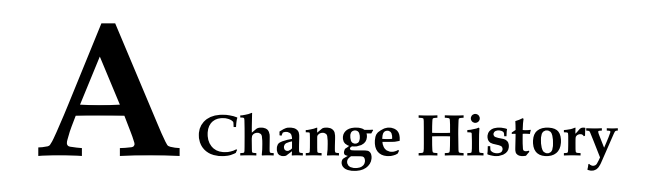

| Released On | Description                                          |
|-------------|------------------------------------------------------|
| 2019-07-12  | This is the third official release.                  |
|             | <ul> <li>Added section "Enabling VSS."</li> </ul>    |
|             | • Added FAQ "Pricing".                               |
|             | <ul> <li>Added FAQ "Renewing an Account."</li> </ul> |
|             | • Added FAQ "Unsubscribing from VSS."                |
| 2019-07-08  | This issue is the second official release.           |
|             | Optimized the content.                               |
| 2018-05-10  | This issue is the first official release.            |